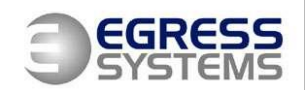

# **Using IFTTT (If This Then That) with Focus**

**Egress Systems Ltd.** 

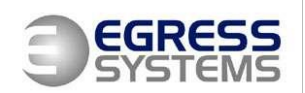

# Contents

| Using IFTTT – If This Then That with Focus | 1 |
|--------------------------------------------|---|
| Egress Systems Ltd.                        | 1 |
| Contents                                   | 2 |
| What is IFTTT?                             | 3 |
| Using IFTTT with Focus Enterprise          | 3 |
| Setting up an IFTTT Recipe                 | 3 |
| Using Focus Workflows with IFTTT           | 4 |

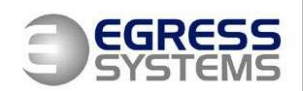

#### What is IFTTT?

The popular application **If This Then That (IFTTT)** is a web based service which allows the creation of simple "recipes" (simple conditional statements) to perform a desired action (for example, send a text message) when a specific trigger event occurs. The number of possible recipes is growing all the time so Egress Systems have had look to see what how users of Focus could benefit from this tool.

Our initial thoughts are to create an IFTTT recipe to send a text message when the Focus Time & Attendance system generates an automated Email.

# **Using IFTTT with Focus Enterprise**

Using Focus Enterprise with the Workflow add-on module enables you to schedule automatic reports to be e-mailed to specific e-mail addresses. For example, an email can be triggered when the number of missing clockings within a particular department goes above a pre-defined value. This is obviously a very useful way of alerting a department manager of a problem. However we can use IFTTT to take this one stage further by also sending an SMS message to the department manager.

The method we have looked at to achieve this is by using a Gmail account to receive the email message from Focus, then using IFTTT to create a recipe to trigger a text message.

## Setting up an IFTTT Recipe

Firstly, you'll need to create an IFTTT account. Once it's been created it's time to create your first Recipe. In its simplest form a recipe consists of two parts, a trigger and an action.

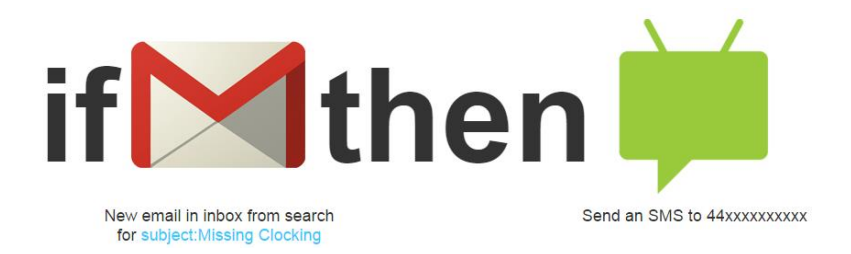

For our recipe, the trigger (step 1) is going to be GMAIL.

Then Step 2 to will be "New Email in Inbox from Search".

Step 3 will be **"subject:Missing Clocking"**. So here we can specify the subject of the email sent from Focus to allow us to be selective about which emails we want to trigger an SMS.

In Step 4 we choose an Action Channel. This will be Android SMS.

Step 5 asks us for an Action, here we select "Send an SMS".Using IFTTT with Focus v1Page 3 of 5Copyright ©2014 Egress Systems Ltd.Tel: +44 (0)115 931 4007Web: www.egress-sys.co.uk

10/11/2014

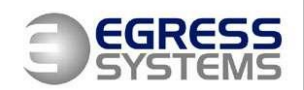

Step 6 prompts us to enter the mobile phone number to send the SMS to. It also allows us to enter the content of the SMS. You can just type in the text you require, or by clicking on the +button you can select details from the actual email to be used as the text, such as the email Subject for example.

Finally Step 7 summarises the Recipe before inviting us to click the Create button.

IFTTT normally "Polls" or checks for triggers in Gmail every 15 minutes or so. You can press the refresh button next to the recipe in IFTTT to perform an immediate check.

It may sound a little daunting at first, but the IFTTT interface is simple to use and takes you through the creation of a recipe one step at a time.

## **Using Focus Workflows with IFTTT**

So we also thought about using a single Gmail account for Focus to send emails to and then use IFTTT to link to that single account to send the SMS messages. The problem with this is that usually different Workflow emails need to be sent to different recipients e.g. a Missing Clockings Workflow report in the Warehouse department should be sent to the Warehouse Manager and a Lateness Workflow report in the Production department should be sent to the Production Manager. One solution is to edit the name of each Workflow within Focus so that IFTTT can filter the email subject to determine who to send it to.

When a new Workflow is created in Focus, it is given a default name. That is normally quite descriptive of what the Workflow does. See the example below.

| Clocked IN Late : Employees In Group: Production * |                                                           |  |
|----------------------------------------------------|-----------------------------------------------------------|--|
| Count 0 / 17 This Week (06 Oct 2014 - 12 Oct 2014) |                                                           |  |
| Workflow Detail                                    |                                                           |  |
| Type/Group<br>Type<br>Clocked IN Late              | Custom Name:                                              |  |
| Groups<br>Production                               | Occurrences Hax Rows<br>> 0 + 5 Collapse if no<br>Records |  |

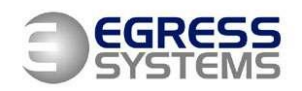

Production Manager: Clocked Late This Week : Employees In Group: Count 0 This Week (06 Oct 2014 - 12 Oct 2014) / 17 Number First Name Last Name Date Time Lost Workflow Detail Type/Group Settings Custom Name: Туре Production Manager: Clocked Late This Week Clear Clocked IN Late Ŧ Max Rows + Groups Collapse if no > 0 Production Ŧ Records

However we can change the default name by giving it a Custom Name.

So now the Customer Name will be used as the Email subject. So when we create a recipe using IFTTT then we change Step 3 to only trigger when Emails are received with a specific subject, e.g. be **"subject:Production Manager"**. We only need to look at the first two words in our example to filter the subject we are interested in. We would need to create a new recipe for each person we wanted to send an SMS to.

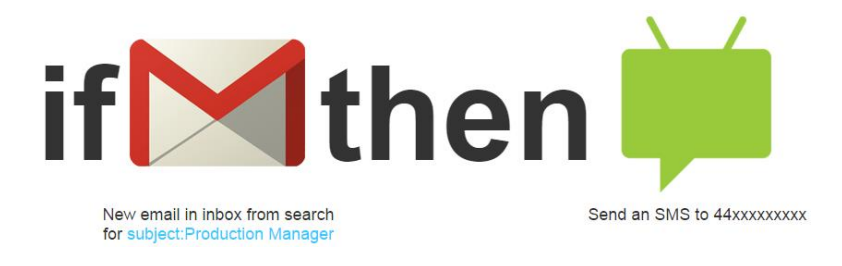